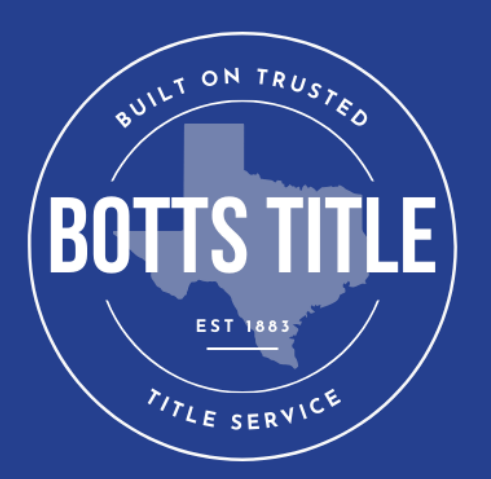

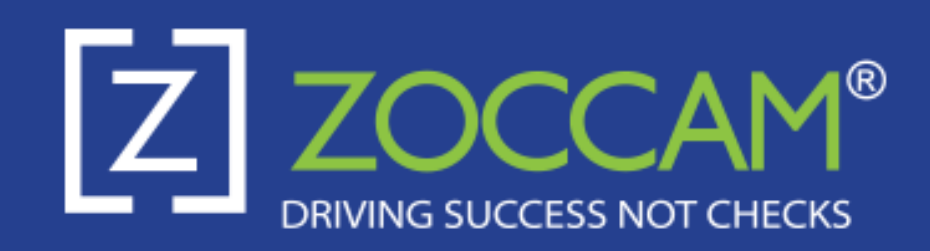

## A SIMPLE, SAFE AND SECURE WAY TO SEND YOUR ESCROW FUNDS

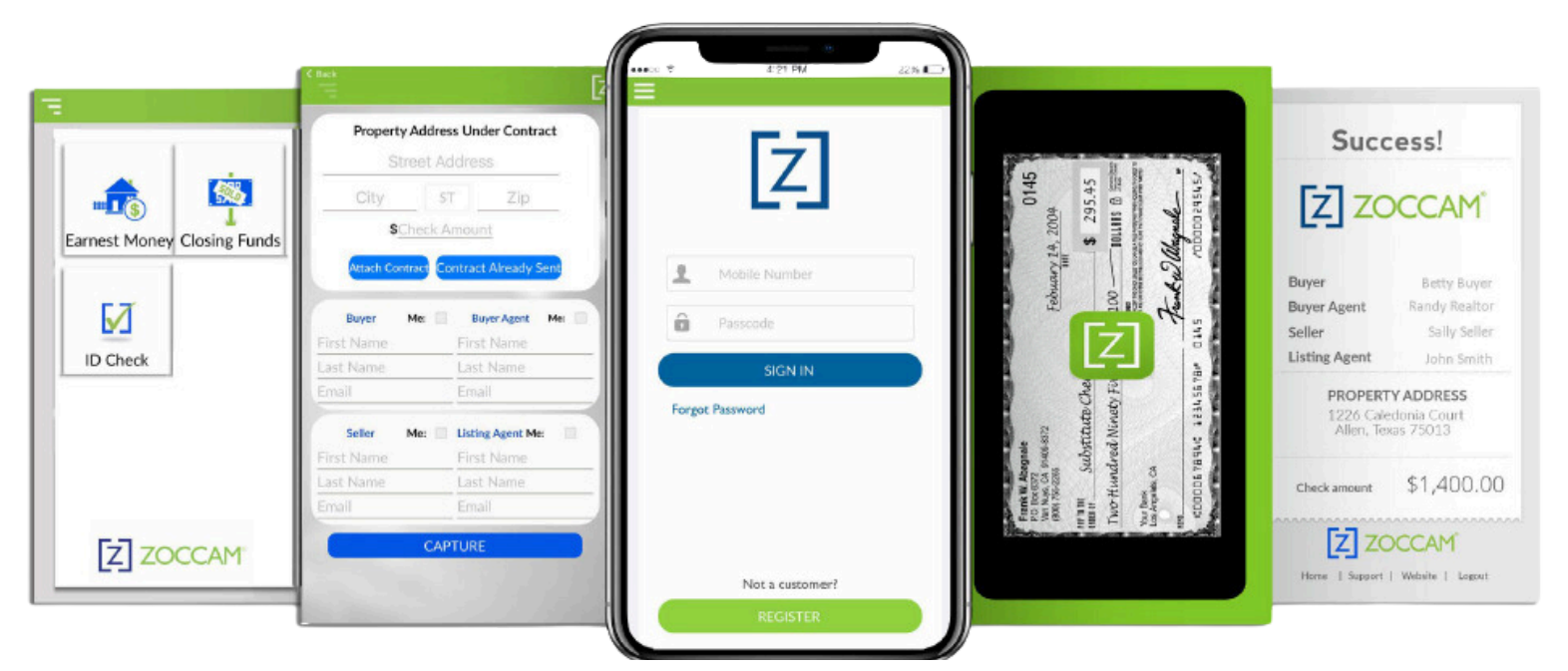

## REGISTRATION

1. Download ZOCCAM from the app store.

2. Register with name & email address, and mobile number.

3. Enter real estate license or notary commission, if applicable.

- 4. Verify device with PIN sent via text.
- 5. Create an 8 digit numeric

passcode & confirm passcode.

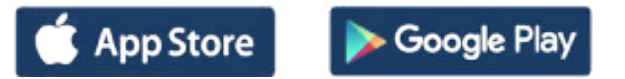

## **SEND YOUR FUNDS TO BOTTS**

1. Sign in with mobile number and 8 digit numeric passcode you created.

- 2. Select Capture. (Android Only)
- 3. Select Earnest Money, then Texas
- Properties (iPhone Only)

4. Scroll to escrow agent or type first 3 letters in search field.

5. Enter contract information (attach contract from email, if needed).

6. Take picture of front and back of check on a dark, well lit surface.

7. Email notifications will be sent to all parties entered.